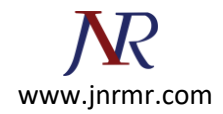

## **IBM HTTP Server SSL Certificate installation steps:**

## **Install The Intermediate and Root Certificates**

- 1. Download all the certificates from your certificate authority.
- 2. In Unix, run IKEYMAN from the command prompt. In Windows, start the Key Management utility in the IBM HTTP Server folder.
- 3. Choose Key Database File. Choose Open.
- 4. Open the .kdb file that you created earlier using the IKEYMAN utility.
- 5. Enter your password and click OK.
- 6. Click on **Signer Certificates** in the Key Database area. Hit the **Add** button.
- 7. Choose the Root certificate that your certificate authority provided you and select OK. If your certificate authority provided one, choose the Intermediate certificate also and select OK.

## **Install The Primary Server Certificate**

- 1. Select your key database and click on OK.
- 2. In the middle of the IKEYMAN GUI you will see a section called "Key database content".
- 3. Click on the down arrow to display a list of three choices.
- 4. Select Personal Certificates.

| Кеу                           | / database content                |
|-------------------------------|-----------------------------------|
| Personal Certificate Requests | ▼ N                               |
| Personal Certificates         |                                   |
| Personal Certificate Requests | Di                                |
| Signer Certificates           |                                   |
|                               | \<br>\                            |
|                               |                                   |
|                               | Ex                                |
|                               |                                   |
| ersonal Certificates          | Receive                           |
|                               |                                   |
|                               | Receive the certificate you reque |
|                               |                                   |
|                               | View/Edit                         |
|                               |                                   |
|                               | Import                            |
|                               |                                   |

5. From the Personal Certificates section, click the **Receive** button.

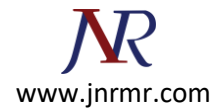

6. Leave the default of "Base64-encoded ASCII data" for the Data type.

| Receive Certificate from | n a File                    | ×      |
|--------------------------|-----------------------------|--------|
| Data type                | Base64-encoded ASCII data 🔻 |        |
| Certificate file name:   | *.arm                       | Browse |
| Location:                | CA                          |        |
|                          | OK Cancel Help              |        |

- 7. **Browse** to the directory that contains the primary certificate file that you downloaded from your certificate authority and open it.
- 8. Click **OK**.

| Receive Certificate from | n a File                              | ×      |
|--------------------------|---------------------------------------|--------|
| Data type                | Base64-encoded ASCII data 🔻           |        |
| Certificate file name:   | certresponse.arm                      | Browse |
| Location:                | C:\Program Files\IBM HTTP Server\ssl\ |        |
|                          | OK Cancel Help                        |        |